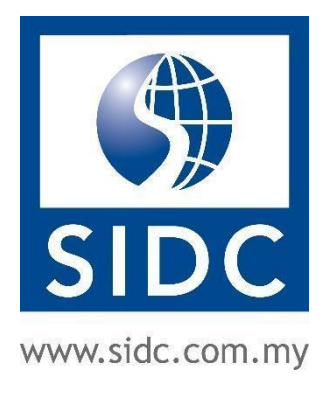

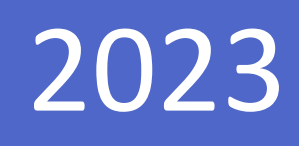

# GUIDE TO REGISTER PROGRAMMES WITH HRDC FUNDS

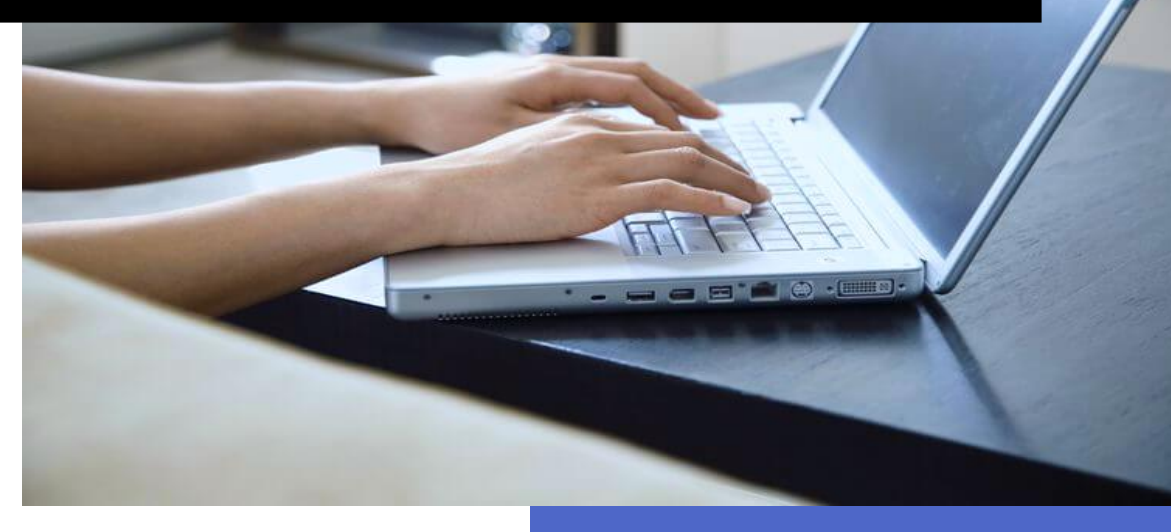

Securities Industry Development Corporation 27 April, 2023

| TABLE OF CONTENTS                                      |    |
|--------------------------------------------------------|----|
| DOCUMENT CHANGE HISTORY                                | i  |
| 1. CREATING A USER ACCOUNT                             | 2  |
| 1.1. How to Sign up for the System?                    | 2  |
| 1.2. Account Activation                                | 8  |
| 2. FORGOT PASSWORD                                     | 9  |
| 3. REGISTRATION & APPROVAL FLOW                        | 13 |
| 4. REGISTER AND DOWNLOAD SO & PROGRAMME INFORMATION    | 14 |
| 5. SUBMIT HRDC SUPPORTING DOCUMENTS & SELECT FUND TYPE | 20 |
| 6. HRDC REGISTRATION APPROVAL                          | 23 |
| 7. PAYMENT AND INVOICE DOWNLOAD                        | 24 |
| 7.1. Full Fee Funding                                  | 24 |
| 7.2. Partial Fee Funding                               | 25 |
| 7.2.1. Complete Balance Payment via eGHL               | 25 |
| 7.2.2. Download Invoice                                | 29 |

### **DOCUMENT CHANGE HISTORY**

| Version Number | Date       | Description   |
|----------------|------------|---------------|
| V1.0           | 27/04/2023 | First version |
|                |            |               |
|                |            |               |

Before accessing SIDC's application and claim system, please note that it is recommended to only use the internet browsers shown below for the best user experience:

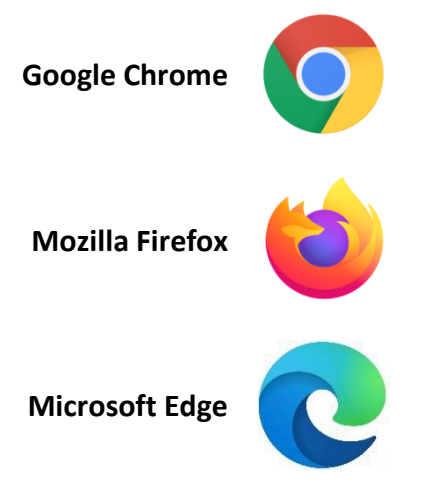

It is not recommended to use **Internet Explorer** as it is currently out of support and will cause disruption of the web page layout.

# **1. CREATING A USER ACCOUNT**

Note: Skip this section if you have already registered and activated an account in SIDC-ERP.

### 1.1. How to Sign up for the System?

**Step 1:** Go to erp.sidc.com.my. Click **Sign in** at the top right corner.

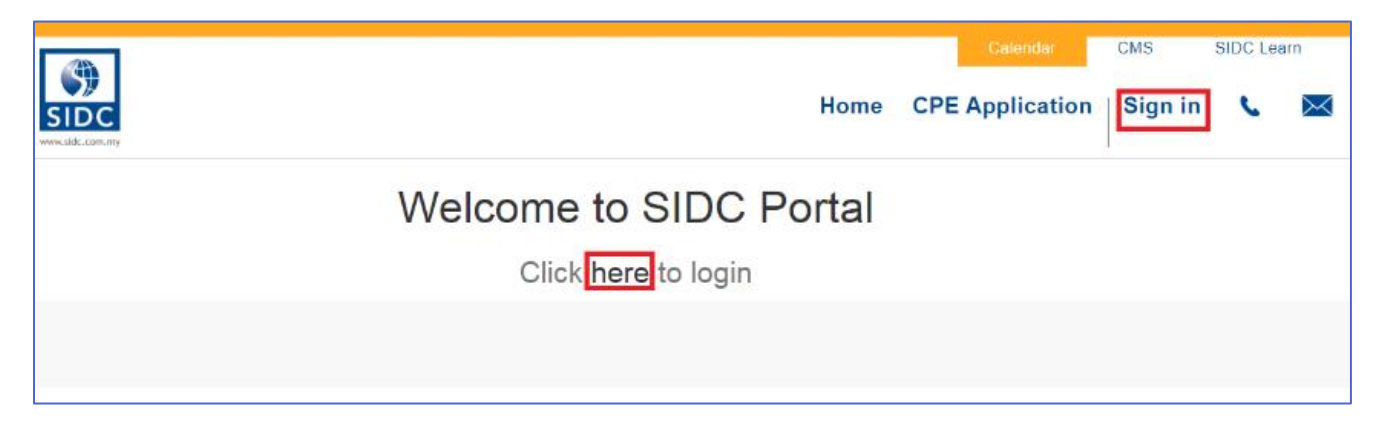

|                         |          |                     |               |        | Calendar        | CMS     | SIDC Lea | arn      |
|-------------------------|----------|---------------------|---------------|--------|-----------------|---------|----------|----------|
| SIDC<br>www.sidc.com.my | Assess - | Attend -            | Learn +       | Events | CPE Application | Sign in | ¢.       | $\times$ |
|                         |          | SID<br>www.sidc.com | C<br>n.my     |        |                 |         |          |          |
|                         | Email    |                     |               |        |                 |         |          |          |
|                         | 1        |                     |               |        |                 |         |          |          |
|                         | Password |                     |               |        |                 |         |          |          |
|                         |          |                     |               |        |                 |         |          |          |
|                         |          | Don't h             | ave an accoun | t?     |                 |         |          |          |
|                         |          |                     | Reset Passwo  | rd     |                 |         |          |          |
|                         |          | Log in              |               |        |                 |         |          |          |
|                         |          | Terms & Condit      | tions         |        |                 |         |          |          |
|                         |          |                     |               |        |                 |         |          |          |

Step 2: When the login page is loaded, click **Don't have an account?** to create a new account.

Step 3: Select Individual, Company Sponsored or Association at the top of the form to choose the right sign-up

form for your needs.

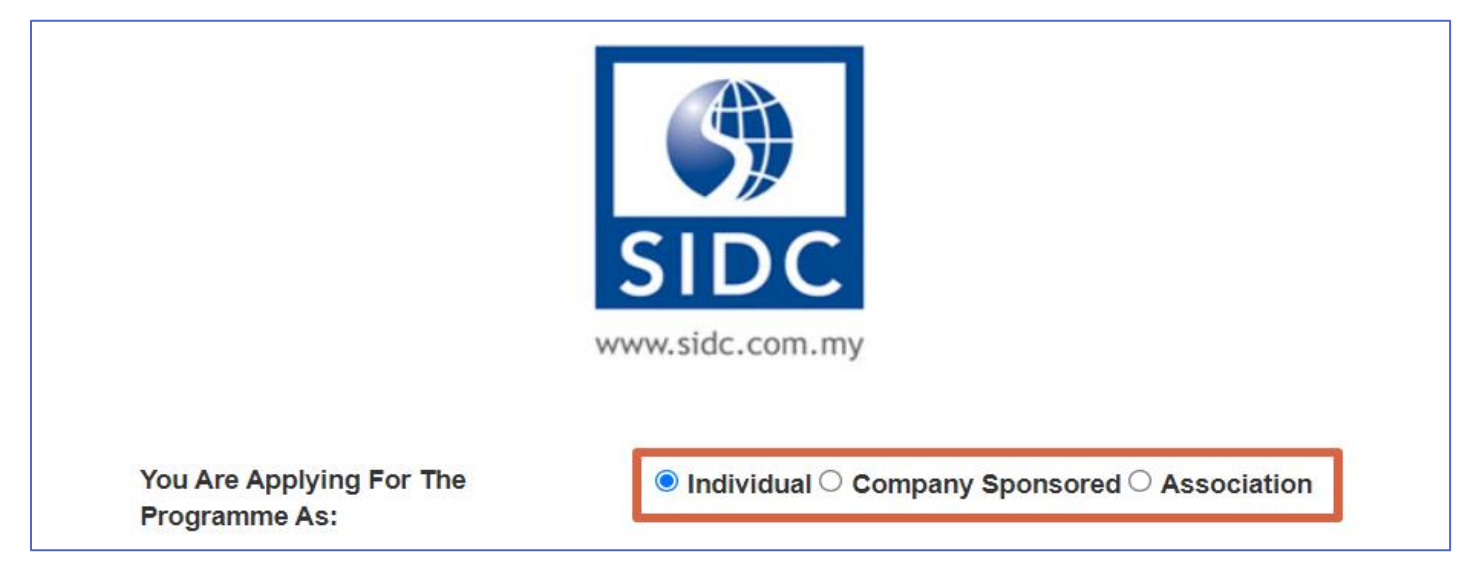

#### **Step 4:** Fill in all the required details in the form selected.

a) Individual

#### Individual Sign-up Form

| You Are Applying For The<br>Programme As: | Individual $\bigcirc$ Company Sponsored $\bigcirc$ Association |
|-------------------------------------------|----------------------------------------------------------------|
| All fields are required.                  |                                                                |
| Company Name                              |                                                                |
| PREMIER SDN. BHD.                         |                                                                |
| Your Email                                |                                                                |
| theodore_sidc@yopmail.com                 |                                                                |
| Salutation                                |                                                                |
| ENCIK                                     | ~                                                              |
| Your Name                                 |                                                                |
| THEODORE                                  |                                                                |
| Designation                               |                                                                |
| MANAGER                                   |                                                                |
| Country Code                              |                                                                |
| Malaysia (+60)                            | ~                                                              |
| Contact Number                            |                                                                |
| 0134744125                                |                                                                |
| ✓ I have read the Terms & Conditions      |                                                                |
|                                           | Sign up_                                                       |

Already have an account?

#### b) Company Sponsored

| <u>C</u>                               | ompany Sign-up Form                           |
|----------------------------------------|-----------------------------------------------|
| You Are Applying For The Programme As: | O Individual  Company Sponsored O Association |
| All fields are required.               |                                               |
| Company Sponsored Details              |                                               |
| Company Name                           |                                               |
| PREMIER SDN. BHD.                      |                                               |
| Old Company Registration No.           |                                               |
| New Company Registration No.           |                                               |
| 19840100159                            |                                               |
| Address 1                              |                                               |
| 7, JALAN PUTERA                        |                                               |
| Address 2                              |                                               |
| BANDAR PUTERA                          |                                               |
| City                                   |                                               |
| KAJANG                                 |                                               |
| State / Province                       |                                               |
| Selangor                               | ~                                             |
| Postcode                               |                                               |
| 43000                                  |                                               |
| Country                                |                                               |
| Malaysia                               | ~                                             |
| Contact Person Details                 |                                               |

#### Your Email

| ~ |
|---|
|   |
|   |
|   |
|   |
|   |
| ~ |
|   |
|   |
|   |

Sign up

Already have an account?

#### c) Association

#### **Association Sign-up Form**

You Are Applying For The Programme As:  $\bigcirc$  Individual  $\bigcirc$  Company Sponsored  $\bigcirc$  Association All fields are required. Association Details Association Name PREMIER SDN. BHD. Association Registration No. 5488855454 Address 1 7, JALAN PUTERA Address 2 BANDAR PUTERA City KAJANG State / Province Selangor ~ Postcode 43000 Country Malaysia ~

#### **Contact Person Details**

#### Your Email

| theodore_sidc@yopmail.com          |   |
|------------------------------------|---|
| Salutation                         |   |
| ENCIK                              | ~ |
| Your Name                          |   |
| THEODORE                           |   |
| Designation                        |   |
| MANAGER                            |   |
| Country Code                       |   |
| Malaysia (+60)                     | ~ |
| Contact Number                     |   |
| 0134744125                         |   |
| I have read the Terms & Conditions |   |

Already have an account?

Sign up

#### **Step 5:** Once the key-in is complete, tick **I have read the Terms & Conditions** checkbox.

| Contact Number                       |                          |  |
|--------------------------------------|--------------------------|--|
| 013222554466                         |                          |  |
| ✓ I have read the Terms & Conditions |                          |  |
|                                      | Sign up                  |  |
|                                      | Already have an account? |  |

#### Step 6: Click Sign up.

| Contact Number                       |
|--------------------------------------|
| 013222554466                         |
| ✓ I have read the Terms & Conditions |
| Sign up                              |
| Already have an account?             |

The system will prompt you to check your email to activate your account. Navigate to your email inbox and look for the invitation link from SIDC-ERP.

|                         |                                          |     |          |                  |        | Calendar        | CMS     | SIDC Lea | arn     |
|-------------------------|------------------------------------------|-----|----------|------------------|--------|-----------------|---------|----------|---------|
| SIDC<br>www.sidc.com.my | Asses                                    | S ▼ | Attend - | Learn -          | Events | CPE Application | Sign in | ¢        | $\succ$ |
|                         |                                          |     | SID (    | <b>C</b><br>1.my |        |                 |         |          |         |
|                         | Check your email to activate your accoun | ıt! |          |                  |        |                 |         |          |         |

#### 1.2. Account Activation

**Step 1:** To activate your account, navigate to your email inbox and look for the invitation link from SIDC-ERP. Open the email and click on **Complete Sign Up**.

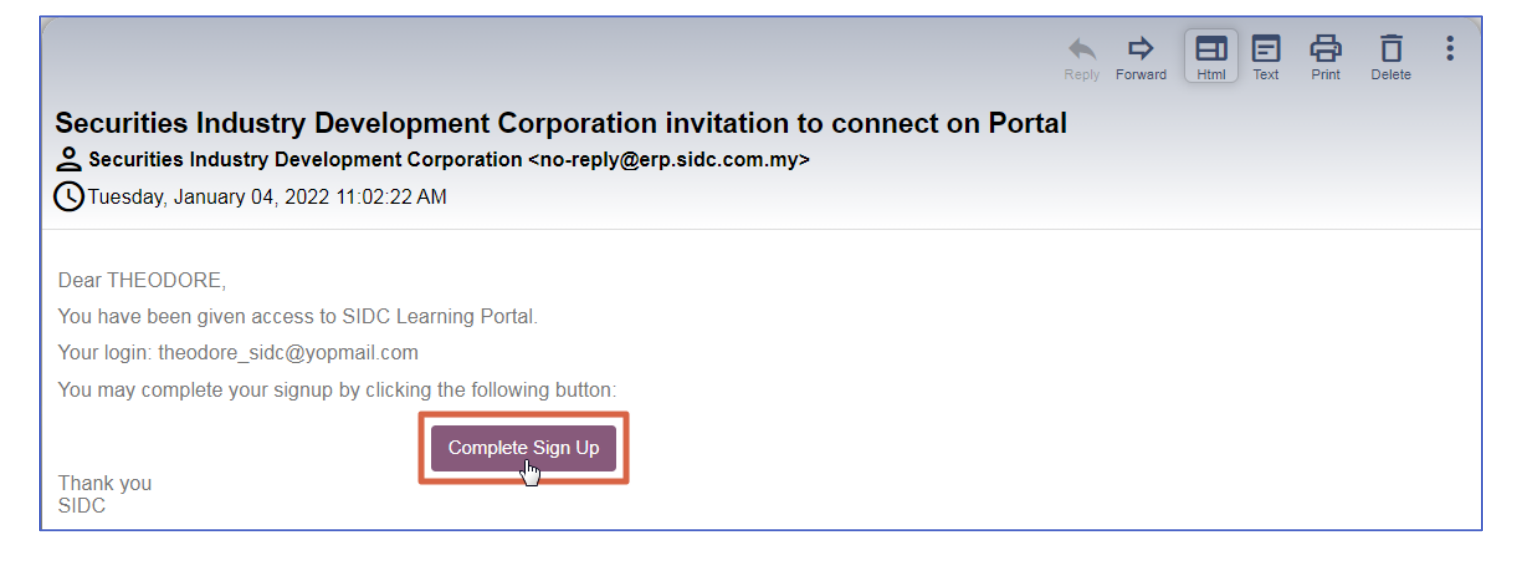

Step 2: Here, create a new password for your user account by keying in your new password in Password and

Confirm Password. Click Confirm once completed.

| Vour Email                |   |
|---------------------------|---|
|                           |   |
| theodore_sidc@yopmail.com |   |
| Your Name                 |   |
| THEODORE                  |   |
| Password                  |   |
|                           | 1 |
| Confirm Password          |   |
|                           | 2 |
| Confirm 3                 |   |

You will be redirected to your account page in the portal. This means your login is successful and your user account is activated. Your username will be displayed at the top right corner of the page. At this point, you are now ready to submit claims and view all your records.

| SIDC<br>www.cidic.com.my                                             | Calondar CMS SIDC Learn                                                                                                    |
|----------------------------------------------------------------------|----------------------------------------------------------------------------------------------------|
| Assess - Attend - Learn - Events CPE Application Funding - Request P | Programme THEODORE - 📞 🖂                                                                                                    |
| *                                                                    |                                                                                                    |
| Your Documents                                                       | Your Details Change                                                                                                    |
|                                                                      | PREMIER SDN. BHD, THEODORE<br>9 7. JALAN PUTERA<br>BANDAR PUTERA<br>KAJANG Selangor KAJANG<br>Malaysia<br>Stheodore_sidc@yopmail.com |

# 2. FORGOT PASSWORD

In case you forgot your password or having trouble logging in, follow the steps below to reset your password.

**Step 1:** Go to erp.sidc.com.my. Click **Sign in** at the top right corner.

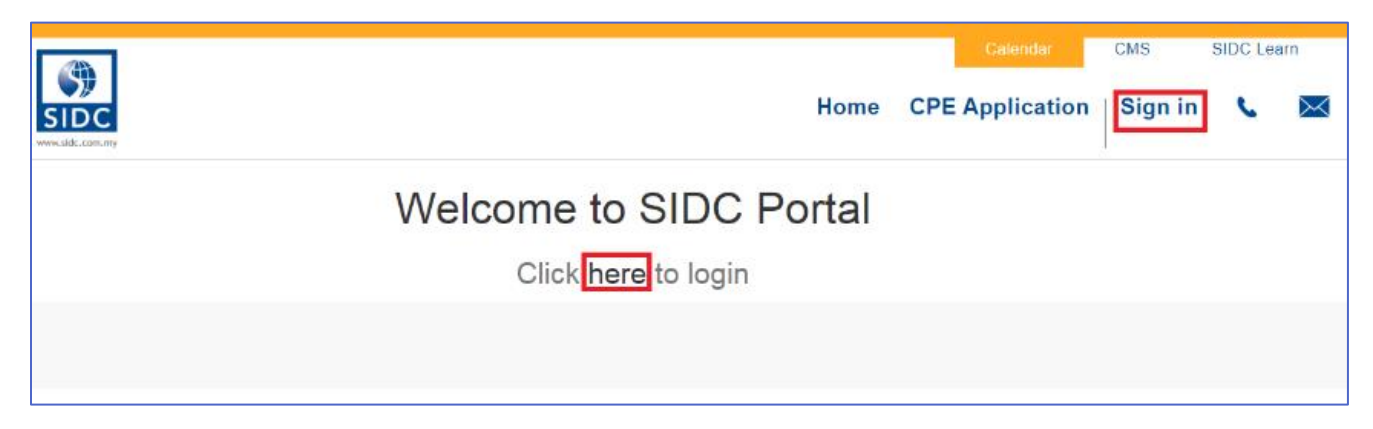

#### Step 2: When the login page is loaded, click Reset Password.

| Email Password |  |
|----------------|--|
| Email          |  |
| Email          |  |
| <br>Password   |  |
| Password       |  |
|                |  |
|                |  |

**Step 3:** Enter the valid email address previously registered in SIDC-ERP. Click **Confirm** once done. The system will email a link to reset your password to the registered email address.

| SIDC<br>www.sidc.com.my                                        |  |
|----------------------------------------------------------------|--|
| Your Email paul_sidc@yopmail.com Back to Login                 |  |
| SIDC<br>www.sidc.com.my                                        |  |
| An email has been sent with credentials to reset your password |  |

Step 4: Open the reset password email from your email inbox (please check your junk/spam folder if the email

is not in your inbox). Click Change Password.

| Password reset                                                                               |
|----------------------------------------------------------------------------------------------|
| UTuesday, October 04, 2022 12:07:06 PM                                                       |
|                                                                                              |
| Dear PAUL NATHAN,                                                                            |
| A password reset was requested for the account linked to this email.                         |
| You may change your password by following this link which will remain valid during 24 hours: |
| Change password                                                                              |
| If you do not expect this, you can safely ignore this Unall.                                 |
| Best regards,                                                                                |
| Administrator                                                                                |

**Step 5:** You will be directed to the reset password page of SIDC-ERP. Key-in your new password and click **Confirm**. Once done, you will automatically login to the system, which indicates the password reset is successful.

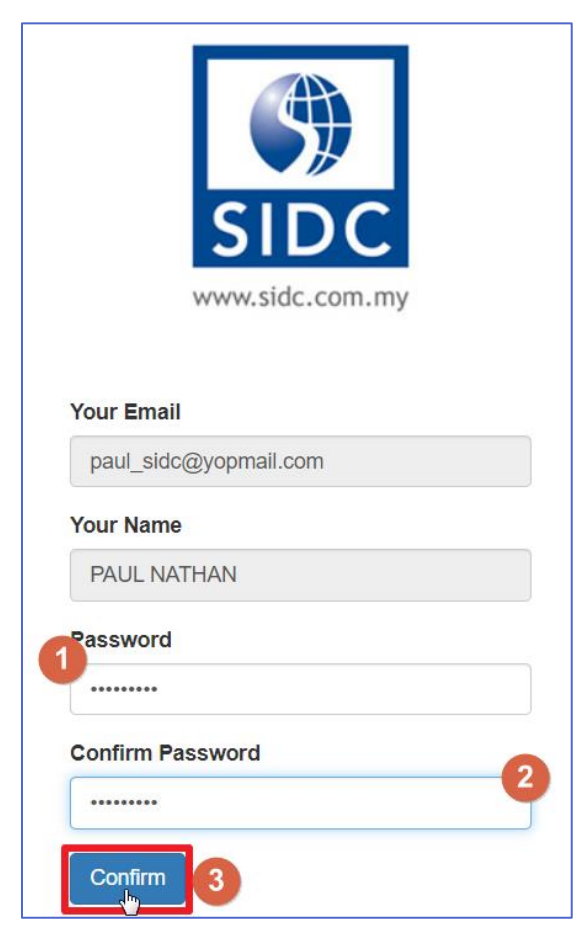

| WWW.SIGC.com.umy | Knowledge Repository | e-SHOP Calendar CMS<br>☐ My Cart 1 PAUL NATHAN -                   |
|------------------|----------------------|--------------------------------------------------------------------|
| *                |                      |                                                                    |
| Your Documents   |                      | Action required                                                    |
| Sales Orders     | 41                   | You have unconfirmed purchase(s) pending completion. Click HERE to |
| Invoices         | 65                   | resume.<br>Te 1                                                    |
| Events           | 41                   | Your Dotaile Charge                                                |
| BTF Course       | 2                    |                                                                    |
|                  |                      | PAUL NATHAN<br>♀ SG BESI                                           |
|                  |                      | Malaysia<br>Ϛ +60132252456<br>☑ paul_sidc@yopmail.com              |

### **3. REGISTRATION & APPROVAL FLOW**

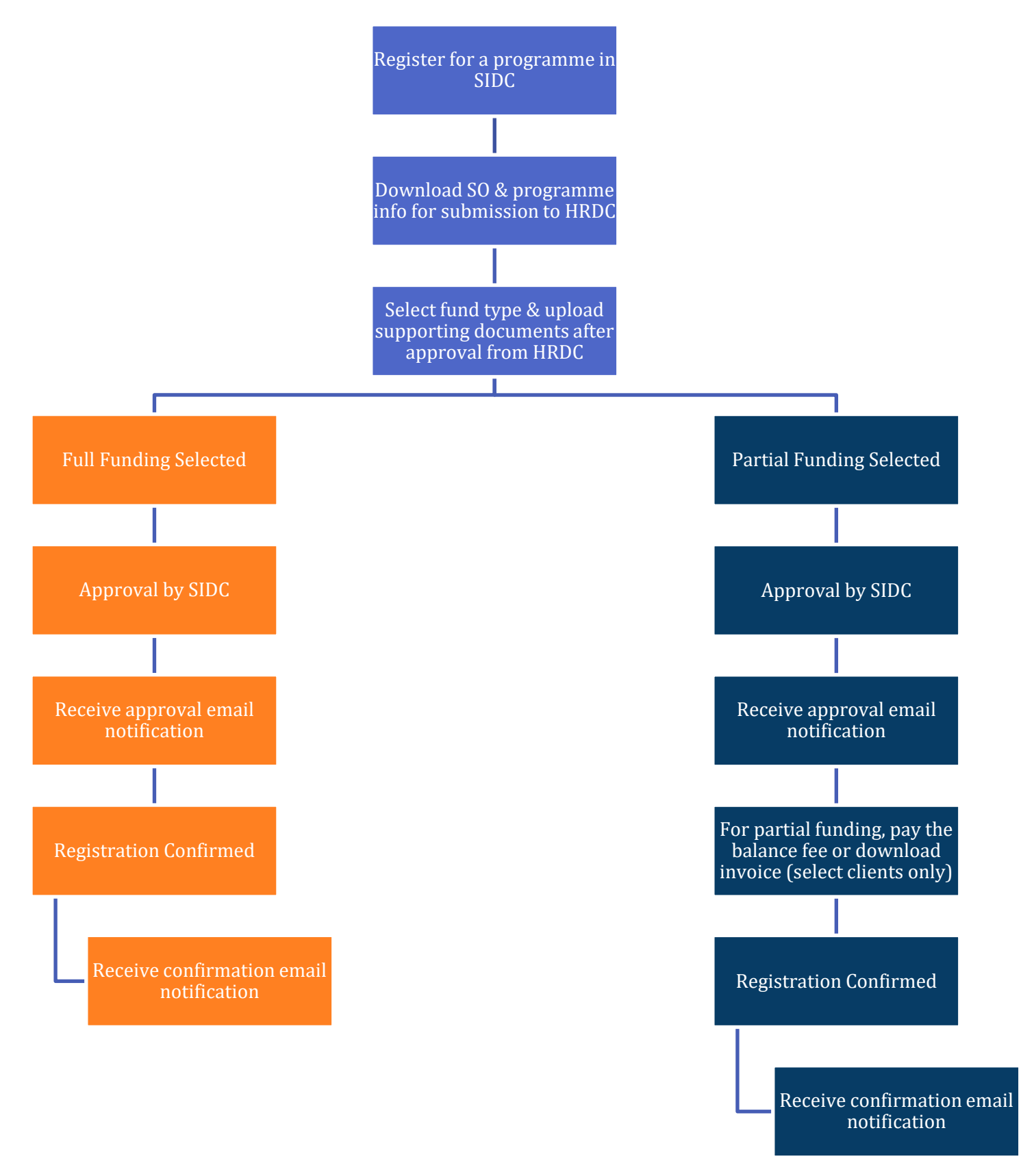

### 4. REGISTER AND DOWNLOAD SO & PROGRAMME INFORMATION

This section shows the step-by-step process to register for a programme using HRDC funds. After registration, you can download the sales order and programme information for submission to HRDC.

**Step 1:** Go to SIDC's website at sidc.com.my and choose the programme that you wish to register. Access to the available programmes from the top menu via the **Attend** & **Learn** tabs.

- 1. If you intend to register for an e-Learning programme, go to **Learn** and click on the programme name in the dropdown. Follow the instructions on the page to access the registration link.
- If you intend to register for other programmes, go to Attend → Programmes. From the programme list, click Learn More on your desired programme and follow the instructions on the page to access the registration link.

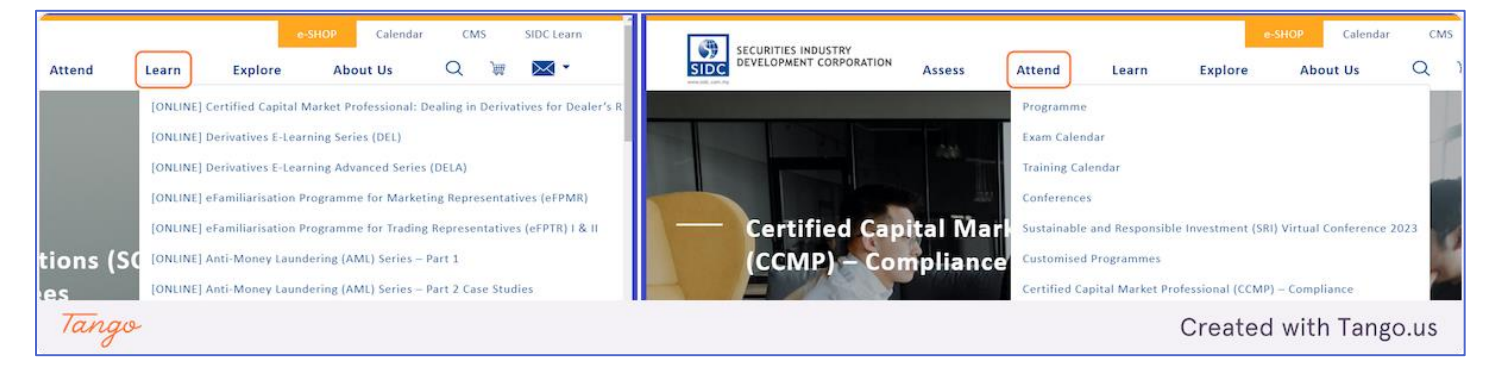

#### Step 2: Click on Register Now

The registration link on the website will direct you to this registration page

|        | SIDC           |                                | Home              | CPE Application                | Sign in 📞               |
|--------|----------------|--------------------------------|-------------------|--------------------------------|-------------------------|
| All Ev | ents / Sell On | line / Malaysian Capital Marke | t Insights -MCMI  |                                |                         |
|        | Г              | Valaysian Ca                   | apital Market Ir  | nsights -MC                    | CMI                     |
| Ticke  | t Type         | Price before SST               | Quantity          | Where                          |                         |
| Norma  | al             | RM 550.00                      | 1<br>Register Now | Visualise on C<br>SIDC Learnin | Google Maps<br>g Portal |
|        |                |                                |                   |                                | 1                       |

Step 3: Login to the system by entering your login email and password. Click Log In once you are done

| SIDC<br>www.sidc.com.my | CMGP_Form   Sign in         |
|-------------------------|-----------------------------|
|                         | SIDC<br>vvvv.sidc.com.my    |
| Email                   |                             |
| hrdc_pax56              | _sidc@yopmail.com           |
| Password                |                             |
|                         |                             |
| Reset Pase              | word Don't have an account? |
|                         | Log in                      |
|                         | Terms & Conditions          |
|                         |                             |
| N D-4-6 / D             |                             |
| Tango                   | Created with Tango.us       |

#### Step 4: On this page, click on Register as HRDC

| SIDC                 | ,                                             |                      | e-SHOP Calendar CMS                                             |
|----------------------|-----------------------------------------------|----------------------|-----------------------------------------------------------------|
| All Events / Sell Or | nline / [hrdc-uat] Malaysian Capital Market I | nsights - MCMI       |                                                                 |
|                      | Malaysian C                                   | Capital Market Insig | hts - MCMI                                                      |
| Ticket Type          | Price before SST                              | Quantity             | Where                                                           |
| Normal               | RM 1,500.00                                   | gister as HRDC       | Visualise on Google Maps<br>ONLINE - SIDC Learn<br>♀ 123<br>456 |
| Tango                |                                               | Bulk Registration    | Created with Tango.us                                           |

#### Step 5: The registration form for the programme opens. Complete the form and click on Continue

**Tip:** You can also select your profile to automatically fill your available details. Select your name from the **Participant** column. This also works if you are registering for others who have registered with SIDC before.

| 780102045512              | hrdc_pax56_   | _sidc@yopmail.cc |        |                    | lar.            |
|---------------------------|---------------|------------------|--------|--------------------|-----------------|
| Passport No.              |               |                  | ,<br>, |                    | ïC              |
| Country Code*             | Mobile No.*   |                  |        |                    |                 |
| MY (+60) Malaysia         | ✓ 115523221   |                  |        |                    |                 |
| Country Code              | Telephone No  |                  |        | Extension          |                 |
| MY (+60) Malaysia         | ✓ 389252121   |                  |        | 1542               |                 |
| Address 1*                |               | Address 2        |        |                    |                 |
| 14, JALAN HIJAU           |               | BANDAR HI        | IJAU   |                    |                 |
| City*                     | Postcode*     |                  |        |                    |                 |
| KUALA LUMPUR              | 50500         |                  |        |                    |                 |
| Country*                  | State         |                  |        |                    |                 |
| Malaysia                  | W.P Kuala L   | umpur v          |        |                    |                 |
| Industry                  | Designation*  |                  | Depart | ment               |                 |
| Entrepreneur / Small Medi | MANAGER       |                  | SALE   | ES                 |                 |
| Contact Person Name       | Contact Perso | on Email         | Contac | t Person Phone No. | is              |
|                           |               |                  |        |                    |                 |
|                           |               |                  |        |                    |                 |
| Continue                  |               |                  |        |                    | _               |
| Tango                     |               |                  |        | Create             | d with Tango.us |

#### Step 6: Direct to Billing Address. Click on Confirm to confirm the address

*Tip:* If you want to bill to another address, you can create another billing address by clicking Add a billing address

| SIDC<br>www.sldc.com.my |                                                                                                    | e-SHOP Calendar CMS CMGP_Form ႃ≡ My Cart 1 HRDC PARTICIPANT 56 -  |
|-------------------------|----------------------------------------------------------------------------------------------------|-------------------------------------------------------------------|
|                         |                                                                                                    | Review Order         Billing         Payment         Confirmation |
|                         | Billing Address                                                                                           |                                                                   |
|                         | Add a billi                                                                                               | ng address                                                        |
|                         | HRDC PARTICIPANT 56<br>14, JALAN HIJAU<br>BANDAR HIJAU<br>KUALA LUMPUR W.P Kuala Lumpur 50500<br>Malaysia |                                                                   |
|                         | ← Return to Cart                                                                                          | Confirm →                                                         |

#### Step 7: On the Make Payment page, scroll to the bottom and click on Proceed

|                                                                                                    |                                                                 | Quantity                                                                           | Unit Price                                                                | Discount (%) | Total                  |
|----------------------------------------------------------------------------------------------------|-----------------------------------------------------------------|------------------------------------------------------------------------------------|---------------------------------------------------------------------------|--------------|------------------------|
| [hrdc-uat] Malaysian Capital Market<br>MCMI<br>Normal<br>DATE: 19 April 2023 - 19 April 2023<br>VENUE: ONLINE - SIDC Learn<br>PARTICIPANT :<br>1. CIK HRDC PARTICIPANT 56                                   | Insights -                                                      | 1                                                                                  | RM 1,500.00                                                               | 0.0000       | RM 1,500.00            |
| Have a promo code? Fill in this field                                                                                                    | and apply.                                                      |                                                                                    | Subtota                                                                   | al: RI       | M 1,500.00<br>RM 90.00 |
| code                                                                                                    | Apply                                                           |                                                                                    | Toto                                                                      | I. DM        | 1 500 00               |
|                                                                                                    |                                                                 |                                                                                    |                                                                           |              |                        |
| HRD Corp Grant Application<br>Please submit the HRD Corp Grant /<br>For further information you may cont                                                                                                    | on<br>Approval Let<br>act;                                      | ter not later than 5                                                               | days prior to the progr                                                   | ramme date.  |                        |
| HRD Corp Grant Application<br>Please submit the HRD Corp Grant A<br>For further information you may cont<br>1. Pn Nor Asmawar Hamzah, As<br>2. Wan Mohd Farid bin Wan Moh<br>3. Pn Haslinda Mohamad Ismail, | Approval Let<br>act;<br>mawarH@si<br>nd Kamil, Fa<br>haslinda@s | ter not later than 5<br>dc.com.my or +601<br>ridK@sidc.com.my<br>idc.com.my or +60 | days prior to the progr<br>7-984 7787<br>or +6012-641 7589<br>19-769 1970 | ramme date.  |                        |

#### Step 8: You will go to the HRDC registration page. Click on Print Sales Order to download it

| SIDC<br>www.idc.com.my |                                                     | e-SHOP Calendar CMS CMGP_Form 🐂 My Cart 1 HRDC PARTICIPANT 56 - |
|------------------------|-----------------------------------------------------|-----------------------------------------------------------------|
| 🖀 / HRDC / [hrde       | c-uat] Malaysian Capital Market Insights - MCMI     |                                                                 |
| HRDC Registrat         | On O Pending for documents                          | Print Sales Order                                               |
| Event Name:            | [hrdc-uat] Malaysian Capital Market Insights - MCMI |                                                                 |
| Туре:                  | E-learning                                          |                                                                 |
| Programme Details:     | %     LEARN MORE       ▲     BROCHURE               |                                                                 |
| Tango                  |                                                     | Created with Tango.us                                           |

#### Step 9: Sales Order downloaded in PDF format

| ≡ 7903 |                                                                                                    | 1 / 1   - 100%                                                                                                    | +   🗄 🍕                                           | 5                                                          |            |              | ± (  | • •  |
|--------|----------------------------------------------------------------------------------------------------|----------------------------------------------------------------------------------------------------|---------------------------------------------------|------------------------------------------------------------|------------|--------------|------|------|
|        | 14                                                                                                    | Corporation<br>I W.P Kuala Lump<br>100101                                                                                             | (765264-K)<br>Dur Malaysia                        |                                                            |            |              |      |      |
|        | SALES ORD<br>To:<br>HRCC PARTICIPANT 56<br>14, JALAN HUAU<br>BANDAR HUAU<br>50500 KUALA LUMPUR<br>WP. Kuala LUMPUR<br>Mayaila<br>Tel: +60369252121 |                                                                                                    | R<br>Ref No<br>Your Ref.<br>Terms<br>Date<br>Page | : SO7903<br>:<br>: Immediate P<br>: 19/04/2023<br>: 1 of 1 | ayment     |              |      |      |
|        | Item                                                                                                    | Description                                                                                                    | Qty                                               | U/Price (RM)                                               | Total (RM) |              |      |      |
|        | 1 [hrn<br>No<br>DA<br>PA<br>1.4                                                                                                    | ic-uatj Malaysian Gapital Market Insights - MCMI<br>mai<br>TE: 19 April 2023 - 19 April 2023<br>TRICIPANT :<br>3K HRDC PARTICIPANT 56 | 1                                                 | 1,500.00                                                   | 1,500.00   |              |      |      |
| Tango  |                                                                                                    |                                                                                                    |                                                   |                                                            |            | Created with | Tang | o.us |

| 🖀 / HRDC   | / [hrdc-uat] Malaysian Capital Market Insights - MCMI |       |
|------------|-------------------------------------------------------|-------|
| HRDC Re    | gistration O Pending for documents                    |       |
| Event Name | [hrdc-uat] Malaysian Capital Market Insights - MCMI   |       |
| Туре:      | E-learning                                            |       |
| Frogramme  | BROCHURE                                              |       |
| Item I     | Description                                           | Qty   |
| 1 [        | hrdc-uat] Malaysian Capital Market Insights - MCMI    | 1.000 |
|            |                                                       |       |

#### Step 10: To download the programme information, click the available buttons at Programme Details

You can provide the programme information and sales order to HRDC to facilitate the approval process. Once HRDC have approved your application, you can proceed to the next section below to submit the HRDC supporting documents and select the fund type.

### 5. SUBMIT HRDC SUPPORTING DOCUMENTS & SELECT FUND TYPE

After your application is approved by HRDC, you can continue the registration process to submit the supporting documents from HRDC and select for full fee or partial fee funding based on the approval from HRDC. Follow the steps below for this process:

Step 1: Go to erp.sidc.com.my, click Sign in and log in using your registered email and password

#### Step 2: Click on HRDC Registrations

| SIDC<br>www.sldc.com.my | CMGP_Form   HRDC PARTICIPANT 56 -          |
|-------------------------|--------------------------------------------|
| ★<br>Your Documents     | Your Details Change                        |
| HRDC Registrations      | 3 HRDC PARTICIPANT 56<br>♀ 14, JALAN HIJAU |
| Sales Orders            | 3 BANDAR HIJAU<br>KUALA LUMPUR W.P Kuala   |
| Events                  | 2 Lumpur 50500<br>Malaysia<br>+60389252121 |
| Tango                   | Created with Tango.us                      |

Step 3: You will see a list of programmes with HRDC funds. Click on the programme that is Pending for

#### Documents.

| With State Contrary                                 |            | CMGP_F     | e-SHOP Cal | lendar CMS            |
|-----------------------------------------------------|------------|------------|------------|-----------------------|
| # / HRDC                                            |            |            |            |                       |
| HRDC Registrations                                  |            |            |            |                       |
| Event                                               | Туре       | Start Date | End Date   | HRDC Status           |
| hrdc-uat] Malaysian Capital Market Insights - MCMI  | E-learning |            |            | Pending for documents |
| [hrdc-uat] Malaysian Capital Market Insights - MCMI | E-learning |            |            | ✓ Paid                |
| ngo                                                 |            |            | Creat      | ed with Ta            |

| SIDC               |                                             | CMGP_Form | 🐂 My Cart 🚺  | HRDC PARTIC | CIPANT 56 -  |
|--------------------|---------------------------------------------|-----------|--------------|-------------|--------------|
| 🖀 / HRDC / [hrdc-  | uat] Malaysian Capital Market Insights - M0 | DMI       |              |             |              |
| HRDC Registratio   | On O Pending for documents                  |           | 🖨 Print Sale | s Order     | it Documents |
| Event Name:        | [hrdc-uat] Malaysian Capital Market Insigh  | ts - MCMI |              |             |              |
| Туре:              | E-learning                                  |           |              |             |              |
| Programme Details: | S LEARN MORE                                |           |              |             |              |

#### Step 4: On the HRDC Registration details page, click on Submit Documents

| Tango | Created with Tango.us |
|-------|-----------------------|
|       |                       |

Qty

1.000

U/Price (RM)

1,500.00

Total (RM)

1,500.00

**Step 5:** The **HRDC Documents** form will open. Enter all the details and click on **Submit**.

Enter the details provided by HRDC after your application is approved.

- 1. Application ID: Application number from HRDC
- Fund Type: Select Full Fee or Partial Fee

\*

1. CIK HRDC PARTICIPANT 56

[hrdc-uat] Malaysian Capital Market Insights - MCMI

Item

1

Description

PARTICIPANT :

Normal

- Fund Amount: If partial fee, input the amount approved by HRDC. Full fee will be auto filled by the system.
- Supporting Documents:
   Upload documents of your application approval from HRDC

| y    | HRDC Documents       |                                 |           | ×           | PA  |
|------|----------------------|---------------------------------|-----------|-------------|-----|
| c-ua | Application ID       | 560                             |           |             |     |
| ion  | Fund Type            | Full Fee                        | ~         |             |     |
|      | Fund Amount(RM)      | 1590.00                         |           |             |     |
| [h   | Supporting Documents | Choose Files HRDC Document.xlsx |           |             |     |
| E-   |                      | Submit                          |           |             |     |
|      |                      |                                 |           |             |     |
| L    |                      |                                 | C         | Close       |     |
|      |                      |                                 |           |             |     |
| Tan  | go                   |                                 | Created v | vith Tango. | .us |

The status changes to **Pending for Approval**. On the page, you can see the **HRDC Amount** and documents that you have uploaded.

The SIDC team is notified of your submission for the verification and approval process

| 🎓 / HR                       | RDC / [hrdc-uat] Malaysian Capital Market Insights - MCMI                                                                                                    |     |                        |
|------------------------------|----------------------------------------------------------------------------------------------------|-----|------------------------|
| HRDC I                       | Registration O Pending for Approval                                                                                                    |     |                        |
| Event Na<br>Type:<br>Program | ame: [hrdc-uat] Malaysian Capital Market Insights - MCMI<br>E-learning<br>Imme Details:                                                                                  |     |                        |
| HRDC An<br>Documer           | mount(RM): 1590.00                                                                                                    |     |                        |
| HRDC An<br>Documer           | mount(RM): 1590.00<br>Ints: HRDC Document.xlsx                                                                                                    | Qty | U/Price (RM            |
| HRDC An<br>Documer<br>Item   | mount(RM):       1590.00         ints: <ul> <li>HRDC Document.xlsx</li> </ul> Description <ul> <li>[hrdc-uat] Malaysian Capital Market Insights - MCMI Normal</li> </ul> |     | U/Price (RN<br>1,500.0 |

# 6. HRDC REGISTRATION APPROVAL

After you submitted the necessary supporting documents, the SIDC team will approve your HRDC registration, and you will receive an email notification of the approval. The steps below show how you can access the notification.

You will receive and email notification once the HRDC registration is approved. Log in to your email and go to your email inbox. Look for the HRDC approval notification from SIDC.

Tip: If you can't find the email in your inbox, check your Spam or Junk folder

The HRDC approval from SIDC will look like the email below.

Note: There are also scenarios where,

- 1. You will receive notification that your registration is rejected by SIDC.
- 2. You will receive notification that you are required to modify and resubmit the documents or fund amount. Follow the instructions in the email to resubmit the documents.

| Your HRDC Application has been approved.                                                                                                  | Ø              | • •           | 8      | Ō      | :)    |
|----------------------------------------------------------------------------------------------------|----------------|---------------|--------|--------|-------|
| CLARK <sysai.work@gmail.com></sysai.work@gmail.com>                                                                                       | Deliverability | Reply Forward | Print  | Delete |       |
| Wednesday, April 19, 2023 12:26:02 PM                                                                                                    |                |               |        |        |       |
| Dear CIK HRDC PARTICIPANT 56,                                                                                                    |                |               |        |        |       |
| Your HRDC Application has been approved.                                                                                                  |                |               |        |        |       |
| Event Details:<br>Name: [hrdc-uat] Malaysian Capital Market Insights - MCMI<br>Type: E-learning<br>HRDC Details:<br>Application ID: False |                |               |        |        |       |
| Name NRIC / Passport No. Email                                                                                                    |                |               |        |        |       |
| CIK HRDC PARTICIPANT 56 780102045512 hrdc_pax56_sidc@yopmail.com                                                                          |                |               |        |        |       |
| Click HERE to be redirected to the HRDC Application.                                                                                      |                |               |        |        |       |
| Reeards                                                                                                    |                |               |        |        |       |
| lango                                                                                                    |                | Create        | d with | n Tang | go.us |

# 7. PAYMENT AND INVOICE DOWNLOAD

For partial fee funding, you are required to pay the balance payment or download invoice for your registration. Payment is not required if you are eligible for full fee funding.

### 7.1. Full Fee Funding

If you have full fee funding, your registration will automatically be confirmed after approval, and you will receive the registration confirmation notification. The screenshot below shows an example of a registration confirmation notification.

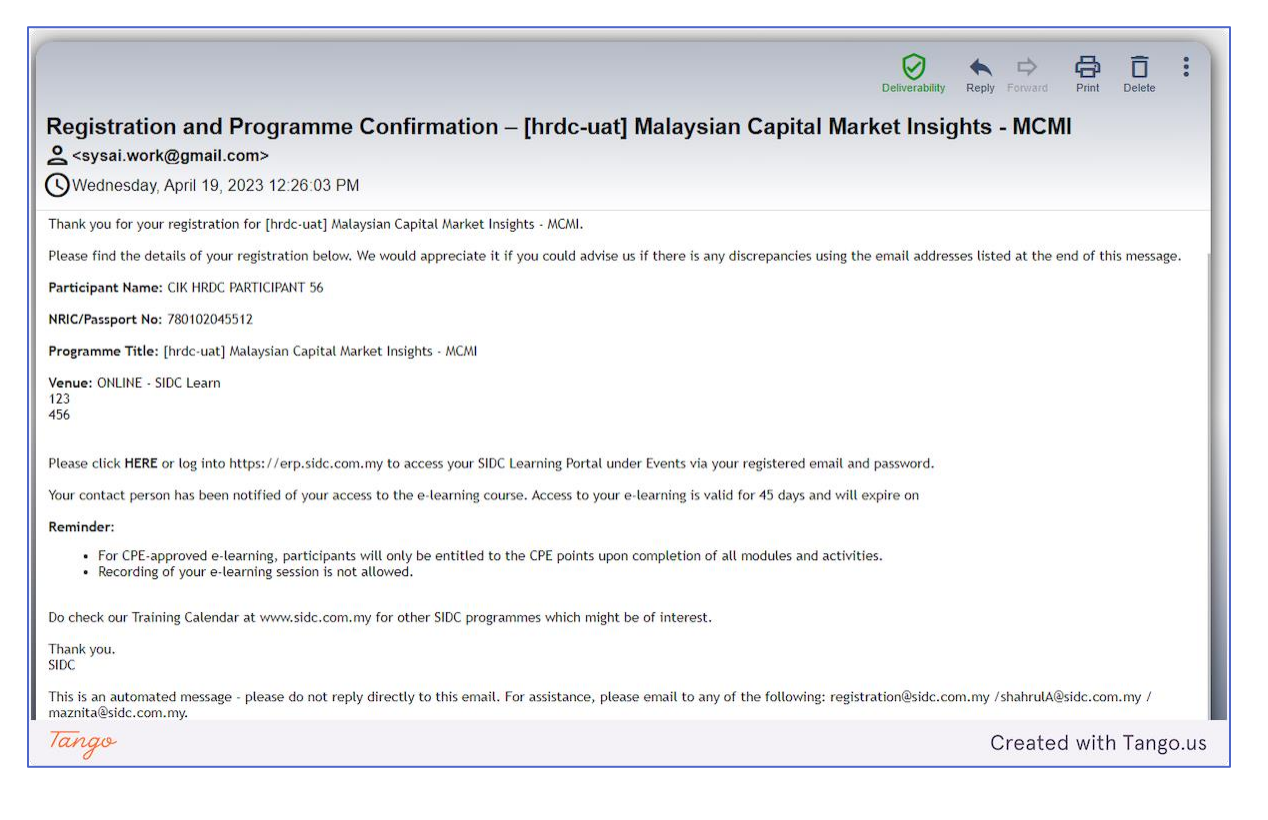

### 7.2. Partial Fee Funding

#### 7.2.1. Complete Balance Payment via eGHL

Follow the steps below to pay your balance fee for partial funding

Step 1: Log in to your email and go to your email inbox. Look for the HRDC approval notification from SIDC. Click

#### the **HERE** link.

*Tip:* If you can't find the email in your inbox, check your *Spam* or *Junk* folder

| Your HRDC Document(s) has been approved and pending for payment.                                                                          | Deliverability | Reply | <b>P</b> Forward | Print | Delete | :    |
|----------------------------------------------------------------------------------------------------|----------------|-------|------------------|-------|--------|------|
| Wednesday, April 19, 2023 2:29:50 PM                                                                                                    |                |       |                  |       |        |      |
| Dear CIK HRDC PARTICIPANT 23,                                                                                                    |                |       |                  |       |        |      |
| Your HRDC Document has been approved and pending for you payment.                                                                         |                |       |                  |       |        |      |
| <b>Event Details:</b><br>Name: [hrdc-uat] Malaysian Capital Market Insights - MCMI<br>Type: E-learning                                    |                |       |                  |       |        |      |
| HRDC Details:<br>Amount: RM 800.00                                                                                                    |                |       |                  |       |        |      |
| Participant Details:                                                                                                    |                |       |                  |       |        |      |
| Name         NRIC / Passport No.         Email           CIK HRDC PARTICIPANT 23         780102045512         hrdc_pax23_sidc@yopmail.com |                |       |                  |       |        |      |
| Click IERE o be redirected to the HRDC Registration.                                                                                      |                |       |                  |       |        |      |
| Regards,                                                                                                    |                |       |                  |       |        |      |
| Tango                                                                                                    |                | Cr    | eated            | with  | Tango  | o.us |

Step 2: The link will direct you to the ERP login page. Login using your registered email and password.

| KWW.SIdc.com.my                       | e-SHOP<br>CMC | Calendar CMS GP_Form Sign in |
|---------------------------------------|---------------|------------------------------|
| www.sidc.com.my                       |               |                              |
|                                       |               |                              |
| hrdc_pax23_sidc@yopmail.com           |               |                              |
| Password                              |               |                              |
|                                       |               |                              |
| Reset Password Don't have an account? |               |                              |
| Log in                                |               |                              |
| Tango                                 | Cr            | eated with Tango.us          |

#### Step 3: The HRDC registration page will open. To start the payment process, click on Pay Now.

|            | SIDC<br>www.iddc.com.my                                       | CMGP_F | e-SHOP Cale  | ndar CMS       |
|------------|---------------------------------------------------------------|--------|--------------|----------------|
| 🖀 / HRDC   | C / [hrdc-uat] Malaysian Capital Market Insights - MCMI       |        |              |                |
| HRDC Re    | egistration 🗸 Approved                                        |        |              | Pay Now        |
| Event Name | e: [hrdc-uat] Malaysian Capital Market Insights - MCMI        |        |              |                |
| Туре:      | E-learning                                                    |        |              |                |
| Programme  | Details:      LEARN MORE     BROCHURE                         |        |              |                |
| HRDC Amo   | unt(RM): 800.00                                               |        |              |                |
| Documents  | HRDC Document xlsx                                            |        |              |                |
| Item       | Description                                                   | Qty    | U/Price (RM) | Total (RM)     |
| 1          | [hrdc-uat] Malaysian Capital Market Insights - MCMI<br>Normal | 1.000  | 1,590.00     | 1,500.00       |
|            |                                                               |        |              |                |
| ango       |                                                               |        | Created      | l with Tango.u |

#### Step 4: Next, select "eGHL (Secure online payment gateway)" and click Pay Now

|            | Pay with                                                                                                    |                 |
|------------|----------------------------------------------------------------------------------------------------|-----------------|
|            | <ul> <li>eGHL (Secure online payment gateway)</li> </ul>                                                                                                    |                 |
|            | eGHL is a secure online payment gateway that accepts online banking, debit/credit card and e-wallet payment methods for a truly seamless payment experience. |                 |
|            | Pay Now                                                                                                    |                 |
| 1 2 A 1999 |                                                                                                    |                 |
| Tango      | Create                                                                                                    | d with Tango.us |

**Step 5:** You will go to the eGHL payment page. Select your desired payment method and complete your transaction.

*Tip:* You can pay using online banking, e-Wallet or credit/debit card

#### Step 6: Once you have completed the payment, you will be directed to the **Transaction Completed** page

| WWK.SIGC.com.iny                                                                                                    |          |             |              | CMGP_Fo       | e-SHOP Calendar CMS                                                                                |
|----------------------------------------------------------------------------------------------------|----------|-------------|--------------|---------------|----------------------------------------------------------------------------------------------------|
| Transaction Completed                                                                                                    |          |             |              |               |                                                                                                    |
| Thank you for your registration                                                                                                    | on.      | 🖨 Prir      | nt Receipt   | Print Invoice |                                                                                                    |
| Order Details:                                                                                                    |          |             |              |               |                                                                                                    |
| Description                                                                                                    | Quantity | Unit Price  | Discount (%) | Total         | Bill To:                                                                                           |
| [hrdc-uat] Malaysian Capital Market Insights - MCMI<br>Normal<br>DATE: 19 April 2023 - 19 April 2023<br>VENUE: ONLINE - SIDC Learn<br>PARTICIPANT :<br>1. CIK HRDC PARTICIPANT 23 | 1        | RM 1,590.00 | 0.0000       | RM 1,500.00   | HRDC PARTICIPANT 23<br>9 14, JALAN HIJAU<br>BANDAR HIJAU<br>KUALA LUMPUR W.P Kuala<br>Lumpur 50500 |
| HRDF                                                                                                    | 1        | RM -800.00  | 0.0000       | RM -754.72    | walaysia                                                                                           |
|                                                                                                    |          | Su          | ubtotal:     | RM 745.28     |                                                                                                    |
|                                                                                                    |          |             | SST:         | RM 44.72      |                                                                                                    |
|                                                                                                    |          |             | Total:       | RM 790.00     |                                                                                                    |
| Tango                                                                                                    |          |             |              |               | Created with Tango.us                                                                              |

#### Upon completion of payment, you will receive the Payment Successful and Confirmation emails as shown in

#### the screenshots below

| Payment successful for [hrdc-uat] Malaysian Capital Market Insights - MCMI                                                                                                    | Deliverability  | Reply Forward       | Print     | Delete    | :    |
|----------------------------------------------------------------------------------------------------|-----------------|---------------------|-----------|-----------|------|
| Wednesday, April 19, 2023 2:48:31 PM                                                                                                    |                 |                     |           |           |      |
| CInvoice_I COfficial R                                                                                                    |                 |                     |           |           |      |
| Dear CIK HRDC PARTICIPANT 23,                                                                                                    |                 |                     |           |           |      |
| Thank you for your payment. Attached is the Invoice and Official Receipts for your reference.                                                                                                    |                 |                     |           |           | _    |
| Thank you.<br>SIDC                                                                                                    |                 |                     |           |           |      |
| This is an automated message - please do not reply directly to this email. For assistance, please email to any of t                                                                                           | he following:   | finance@sidc.c      | om.my     | r         |      |
| Tango                                                                                                    |                 | Created             | with      | Tango     | .us  |
|                                                                                                    |                 |                     |           |           |      |
|                                                                                                    | Deliverability  | Reply Forward       | Print     | Delete    | :    |
| Registration and Programme Confirmation – [hrdc-uat] Malaysian Capital Ma                                                                                                    | ırket Insig     | ghts - MCN          | 11        |           |      |
| Wednesday, April 19, 2023 2:48:28 PM                                                                                                    |                 |                     |           |           |      |
| Dear CIK HRDC PARTICIPANT 23,                                                                                                    |                 |                     |           |           |      |
| Thank you for your registration for [hrdc-uat] Malaysian Capital Market Insights - MCMI.                                                                                                    |                 |                     |           |           | - 1  |
| Please find the details of your registration below. We would appreciate it if you could advise us if there is any discrepancies using t                                                                       | he email addres | ses listed at the e | nd of thi | s message | e.   |
| Participant Name: CIK HRDC PARTICIPANT 23                                                                                                    |                 |                     |           |           | - 1  |
| NRIC/Passport No: 780102045512                                                                                                    |                 |                     |           |           | - 1  |
| Programme Title: [hrdc-uat] Malaysian Capital Market Insights - MCMI                                                                                                    |                 |                     |           |           | - 1  |
| Venue: ONLINE - SIDC Learn<br>123<br>456                                                                                                    |                 |                     |           |           |      |
| Please click HERE or log into https://erp.sidc.com.my to access your SIDC Learning Portal under Events via your registered email a                                                                            | nd password.    |                     |           |           | - 1  |
| Your contact person has been notified of your access to the e-learning course. Access to your e-learning is valid for 45 days and will                                                                        | expire on       |                     |           |           | - 1  |
| Reminder:                                                                                                    |                 |                     |           |           | - 1  |
| <ul> <li>For CPE-approved e-learning, participants will only be entitled to the CPE points upon completion of all modules and activi</li> <li>Recording of your e-learning session is not allowed.</li> </ul> | ties.           |                     |           |           |      |
| Do check our Training Calendar at www.sidc.com.my for other SIDC programmes which might be of interest.                                                                                                    |                 |                     |           |           |      |
| Thank you.<br>SIDC                                                                                                    |                 |                     |           |           |      |
| Tango                                                                                                    |                 | Created             | with      | Tango     | o.us |

### 7.2.2. Download Invoice

There are certain programmes offered by SIDC where you can download invoice and pay later, if you are under the pre-approved list of preferred clients for SIDC. Follow the steps below to download invoice for your partial fee payment.

**Step 1:** Log in to your email and go to your email inbox. Look for the HRDC approval notification from SIDC. Click the **HERE** link.

#### Tip: If you can't find the email in your inbox, check your Spam or Junk folder

|                                                                                                    |                                                   |                                |                   | Deliverability | Reply Forward | d Print   | Delete | :   |
|----------------------------------------------------------------------------------------------------|---------------------------------------------------|--------------------------------|-------------------|----------------|---------------|-----------|--------|-----|
| Your HRDC [<br>은 CLARK <sysai< th=""><th><b>)ocument(s)</b></th><th>as been approve</th><th>ed and pending fo</th><th>or payme</th><th>nt.</th><th></th><th></th><th></th></sysai<> | <b>)ocument(s)</b>                                | as been approve                | ed and pending fo | or payme       | nt.           |           |        |     |
| Wednesday, Ap                                                                                                    | oril 26, 2023 11:44:57                            | PM                             |                   |                |               |           |        |     |
| Dear MR. PAUL NATHA                                                                                                    | Ν,                                                |                                |                   |                |               |           |        |     |
| Your HRDC Document                                                                                                    | has been approved and                             | pending for you payment.       |                   |                |               |           |        |     |
| <b>Event Details:</b><br>Name: [hrdc-uat] Insi,<br>Type: Webinar<br>Start Date: 2023-05-01<br>End Date: 2023-05-01                                                                  | ghts into the Complianc<br>1 00:30:00<br>09:00:00 | e Role and Essential Skillsets |                   |                |               |           |        |     |
| HRDC Details:<br>Amount: RM 500.00                                                                                                    |                                                   |                                |                   |                |               |           |        |     |
| Participant Details:                                                                                                    | NRIC / Pressort No                                | Email                          |                   |                |               |           |        |     |
| MR. PAUL NATHAN                                                                                                    | 990801024005                                      | paul_sidc@yopmail.com          |                   |                |               |           |        |     |
| Click HERE to be redi                                                                                                    | rected to the HRDC Reg                            | stration.                      |                   |                |               |           |        |     |
| Tango                                                                                                    |                                                   |                                |                   |                | Crea          | ated with | Tango  | .us |

Step 2: The link will direct you to the ERP login page. Login using your registered email and password.

| WWK.SIdC.com.my |                                 | e-SHOP<br>C | Calendar CMS          |
|-----------------|---------------------------------|-------------|-----------------------|
| Email           | SIDC<br>www.sidc.com.my         |             |                       |
| hrdc_           | pax23_sidc@yopmail.com          |             |                       |
| Passwo          | ord                             |             |                       |
|                 | 1                               |             |                       |
| Reset           | Password Don't have an account? |             |                       |
|                 | Log in                          |             |                       |
| Tango           |                                 |             | Created with Tango.us |

**Step 3:** The HRDC registration page will open. Click on **Pay Now** to proceed.

| SIDC                      |                                                                      | CMGP_ | _Form   PAUI | L NATHAN +     |
|---------------------------|----------------------------------------------------------------------|-------|--------------|----------------|
|                           | c-uat] Insights into the Compliance Role and Essential Skillsets     |       |              |                |
| HRDC Registrati           | ON  Approved                                                         |       |              | ● Pay Now      |
| Event Name:               | [hrdc-uat] Insights into the Compliance Role and Essential Skillsets |       |              |                |
| Туре:                     | Webinar                                                              |       |              |                |
| Start Date:               | 01/05/2023 08:30:00                                                  |       |              |                |
| End Date:                 | 01/05/2023 17:00:00                                                  |       |              |                |
| Programme Details:        | ✤     LEARN MORE       ▲     BROCHURE                                |       |              |                |
| HRDC Amount(RM):          | 500.00                                                               |       |              |                |
| Documents:                | Document Management User Guide.txt                                   |       |              |                |
| Item Description          | 1                                                                    | Qty   | U/Price (RM) | Total (RM)     |
| 1 [hrdc-uat] In<br>Normal | sights into the Compliance Role and Essential Skillsets              | 1.000 | 1,590.00     | 1,500.00       |
| ango                      |                                                                      |       | Created      | l with Tango.u |

#### Step 4: Select the Invoice option and click Pay Now

Note: You can only see the Invoice option if you are pre-approved by SIDC

| <ul> <li>eGHL (Secure online payment gateway)</li> </ul>                                                                                                    |  |
|----------------------------------------------------------------------------------------------------|--|
| eGHL is a secure online payment gateway that accepts online<br>banking, debit/credit card and e-wallet payment methods for a truly<br>seamless payment experience. |  |
| Pay Now                                                                                                    |  |

#### Step 5: The sales order page opens showing the invoice is generated

|     | SIDC                                                                                                    |                                      | CINIOF_FOILII                                        | FAUL NATHAN Y         |
|-----|----------------------------------------------------------------------------------------------------|--------------------------------------|------------------------------------------------------|-----------------------|
|     | www.sidc.com.my                                                                                                    |                                      |                                                      |                       |
|     |                                                                                                    |                                      |                                                      |                       |
|     | Order SO7290                                                                                                    |                                      |                                                      | Done                  |
|     | To<br>PAUL NATHAN<br>SG BESI<br>Malaysia<br>Tel:<br>Attn: PAUL NATHAN                                                                       | Ref No<br>Your Ref.<br>Terms<br>Date | : SO7290<br>:<br>: Immediate Payment<br>: 14/03/2023 |                       |
|     | Transactions           SO7290 26/04/2023 23:46:04         ○ Waiting           Invoices         ▲ INV/2023/0105 26/04/2023         ○ Waiting |                                      |                                                      |                       |
|     | Shipping Address<br>TEST 1<br>SG BESI<br>Malaysia                                                                                           |                                      |                                                      |                       |
|     |                                                                                                    |                                      |                                                      |                       |
| lan | go                                                                                                    |                                      |                                                      | Created with Tango.us |

#### Upon completion, you will receive the Programme Confirmation, Registration Successful & Invoice and

Registration Confirmation emails as shown in the screenshots below

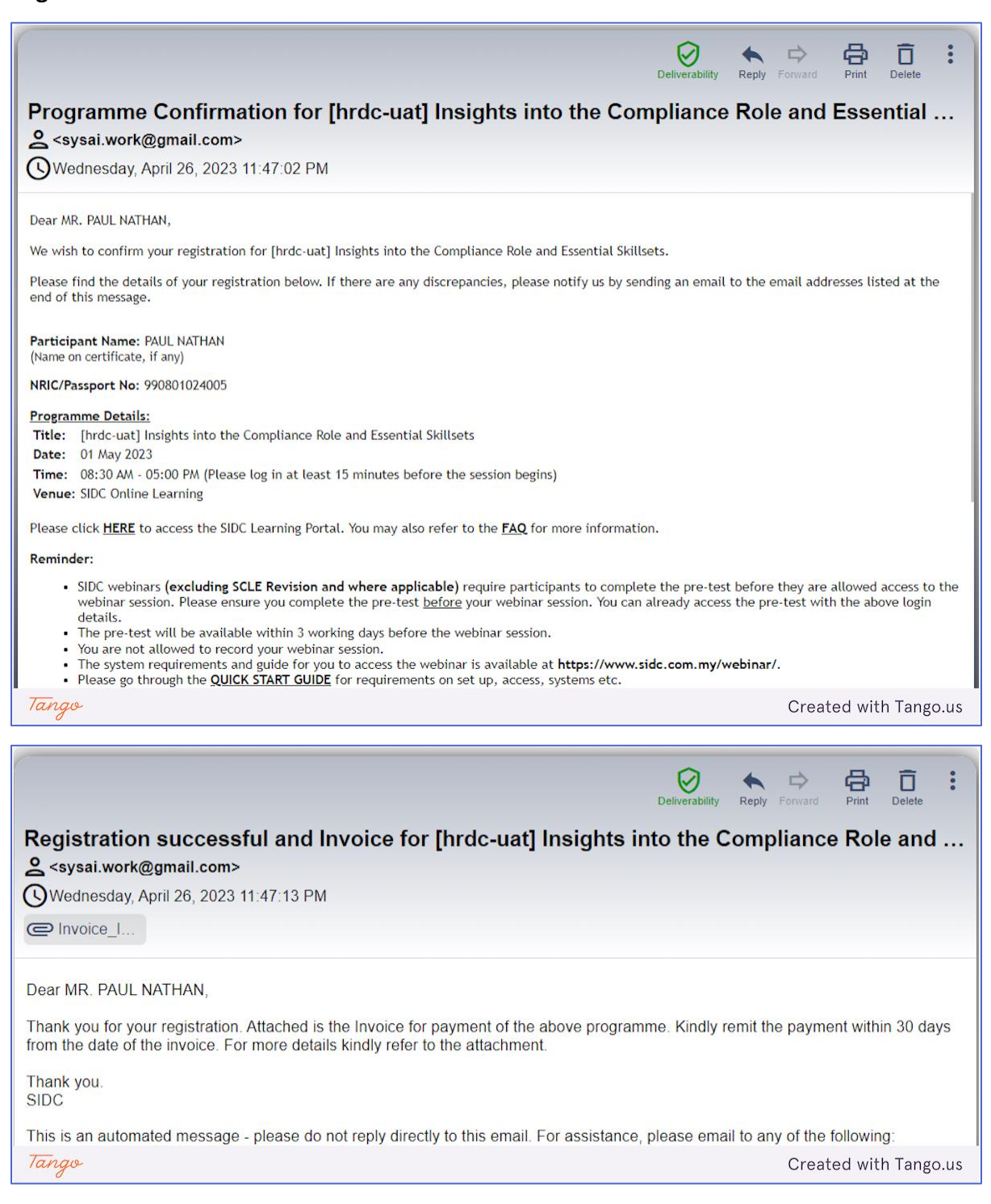

| Registration Confirmation for [hrdc-uat] Insights into the Compliance Role and Essential                                                                                                    |
|----------------------------------------------------------------------------------------------------|
|                                                                                                    |
| Wednesday, April 26, 2023 11:47:15 PM                                                                                                    |
| Dear MR. PAUL NATHAN,                                                                                                    |
| hank you for registering for the programme below:                                                                                                    |
| Programme Details:                                                                                                    |
| Fitle:       [hrdc-uat] Insights into the Compliance Role and Essential Skillsets         Date:       01 May 2023                                                                                                    |
| Time: 08:30 AM - 05:00 PM<br>/enue: SIDC Online Learning                                                                                                    |
| ou will receive an email once the programme is confirmed.                                                                                                    |
| or other SIDC programme line-ups, feel free to check out our training calendar at www.sidc.com.my.                                                                                                    |
| hank you.<br>IDC                                                                                                    |
| This is an automated message inlease do not renty directly to this email. For assistance inlease email to any of the following:<br><i>The second second seco</i> |